## Papercut – Print Deploy Setup (Windows)

Print deploy automates the process of installing printer drivers and print queues.

To get started:

- Ensure you are connected to the BCL network (wired or WiFi)
- Open a web browser and navigate to: papercut2.bcl.net.au:9191/print-deploy/client-setup/windows.html
- Click the **Download** button and save the file. (Don't change the name of the installer).

| p                                                                                            |
|----------------------------------------------------------------------------------------------|
| Set up printing on your Windows computer                                                     |
| •                                                                                            |
| U                                                                                            |
| Click the button below to download PaperCut Print<br>Deploy                                  |
| Download                                                                                     |
| 2                                                                                            |
| Run the installer to install your printers. They might take<br>a few minutes to install      |
| When it's time to print, just print like you normally do                                     |
| TIP • Don't change the name of the installer, it tells your computer where the printers live |
|                                                                                              |

- Once the file has downloaded run it and follow the install prompts.

| 🔀 PaperCut Print Deploy Clier | nt Setup — 🗆 🗙                                                                                                    | 😸 PaperCut Print Deploy Client Setup - 🗆 🗙                                                                                                    |
|-------------------------------|----------------------------------------------------------------------------------------------------|----------------------------------------------------------------------------------------------------|
|                               | Welcome to the PaperCut Print Deploy Client<br>Setup Wizard                                                                                     | Installing PaperCut Print Deploy Client                                                                                                    |
|                               | The Setup Wizard will install PaperCut Print Deploy Client on<br>your computer. Click Next to continue or Cancel to exit the<br>Setup Vitizerd. | Please wait while the Setup Wizard Installs PaperCut Print Deploy Client. Status: Installing Direct Print Monitor (this may take a few moments) |
|                               | Back Next Cancel                                                                                                    | Back Next Cancel                                                                                                    |
|                               | PaperCut Print Deploy Client Setup<br>Completed<br>Cick the Finish                                                                              | - C X the PaperCut Print Deploy Client rd button to exit the Setup Wizerd.                                                                      |
|                               |                                                                                                    | Back Finish Cancel                                                                                                    |

- Input your Vicbar email address and password and select Sign in and add printers

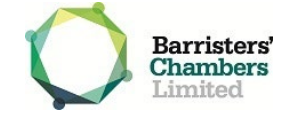

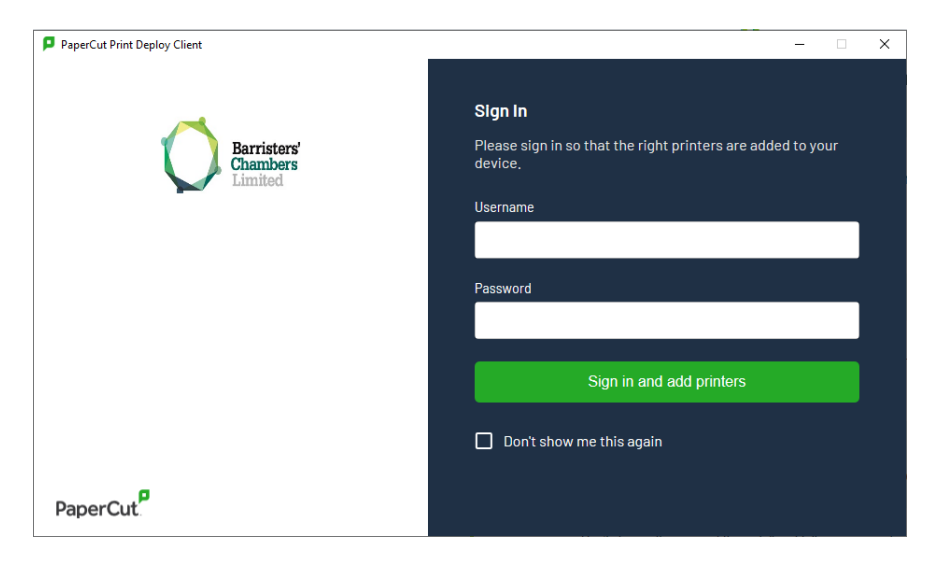

- Print Deploy will automatically start installing the required printers for your account and you can start printing.

We recommend removing printers that have been previously configured, to do this:

- Click the Start button and type in Control Panel
- Open Devices and Printers
- Right Click the printer you wish to remove and click Remove Device

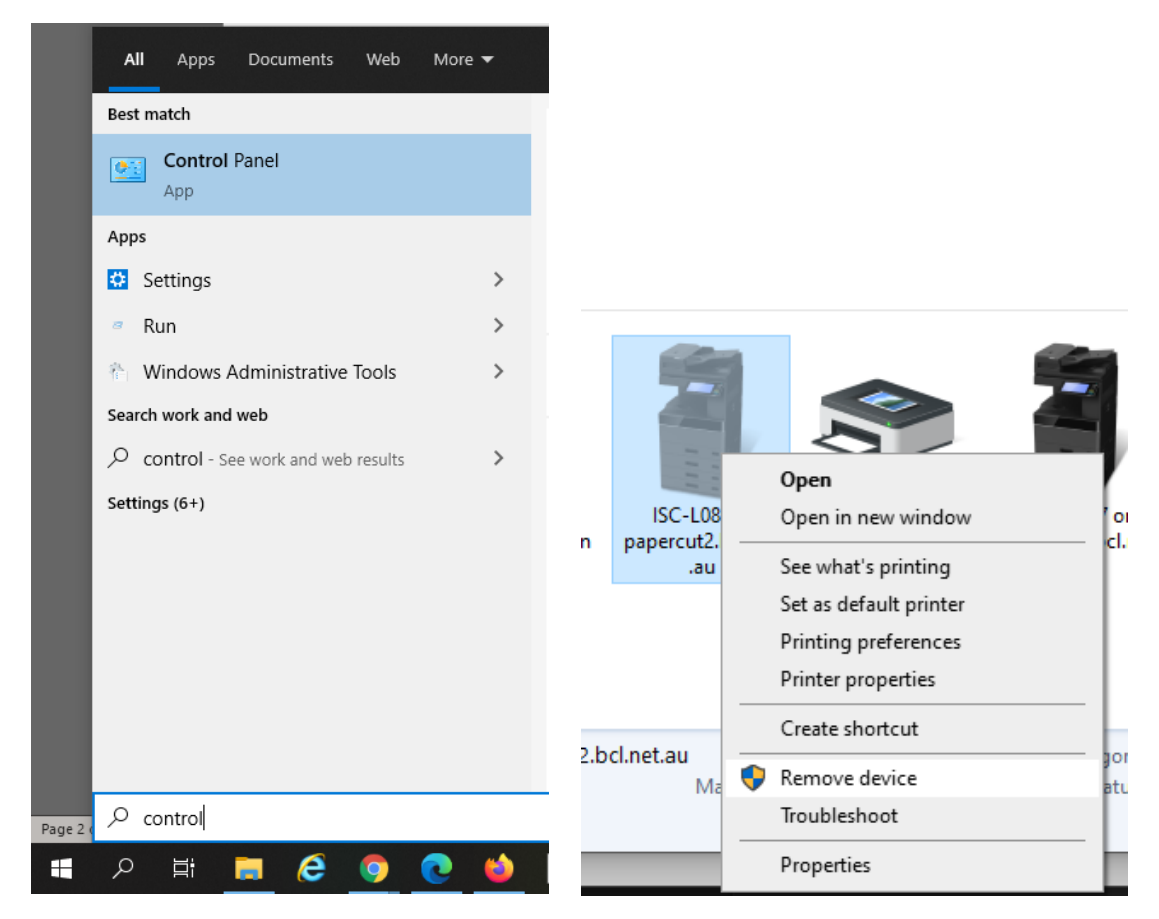

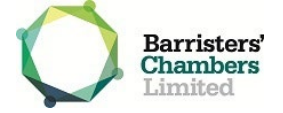